## **Quick Guide: Self-Registration for Dual Credit Courses**

Step 1: Start at <u>www.tccd.edu</u>

Step 2: Scroll all the way to the bottom and click Hello!TCC.

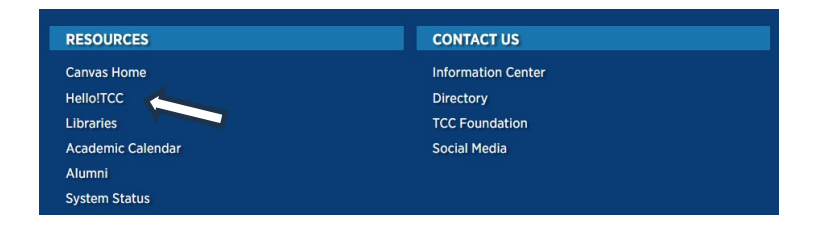

## Step 3: Click on Log in or the green Click here to login

| me                                                                                                    | unty College                                | Hello! TCC<br>Log in                                                                       |
|----------------------------------------------------------------------------------------------------|---------------------------------------------|--------------------------------------------------------------------------------------------|
| For the second second secon | ou are not logged in! Click here to login 🗙 | Notices                                                                                    |
| MyTCCTrack                                                                                                    | Advising by Appointment                     | New to Hello! TCC? i                                                                       |
| MyTCC Email                                                                                                    | Course and Faculty Information              | Need help logging in? View our "How<br>to Login to Hello! TCC" video here: <a< td=""></a<> |
| Tutoring                                                                                                    | Paying for College                          | href="https://youtu.be/hO_Bt3hZBR8"                                                        |

Step 4: Sign-in using your username and password.

Your initial default password is: Tcc + your 7-digit student ID + your 6-digit date of birth (MMDDYY) (Example: Tcc1234567010191. The password is case sensitive – uppercase "T" and lowercase "cc").

| TCC   Torrant County College                                                                                                    | TCC Tarrant County College                                                                                                    | TCCC   Tarrant County College                                                                                                    |
|----------------------------------------------------------------------------------------------------|----------------------------------------------------------------------------------------------------|----------------------------------------------------------------------------------------------------|
| Sign in                                                                                                    | ← rex.smith@my.tccd.edu                                                                                                    | rex.smith@my.tccd.edu                                                                                                    |
| rex.smith@my.tccd.edu                                                                                                    | Enter password                                                                                                    | Stay signed in?                                                                                                    |
| Can't access your account?                                                                                                    |                                                                                                    | Do this to reduce the number of times you are asked<br>to sign in.                                                                                                    |
| Sign-in options Back Next                                                                                                    | Forgot my password                                                                                                    | Don't show this again     No     Yes                                                                                                    |
| Use your TCC network password. Students logging in<br>for the first time on or after July 10 should use the<br>default password (Tcc + 7-dig) student (10 + 6-dig)t<br>date of birth). For issues, submit a ticket to the TCC<br>Service Center or call 817-515-8324. | Use your TCC network password. Students logging in<br>for the first time on or after July 10 should use the<br>default password (TCc + 7-digit student ID + 6-digit<br>date of birth). For issues, submit a ticket to the TCC<br>Service Center or call 817-515-6324. | Use your TCC network password. Students logging in<br>for the first time on or after July 10 should use the<br>default password (Tcc + 7-digit student ID - 6-digit<br>date of birth). For issues, submit a licket to the TCC<br>Concise Concernence 10.07 ET 0.024. |

Step 5: Locate the blue button at the top that says "MyTCCTrack" and click it. You can also save it as a favorite by clicking the light blue flag next to it.

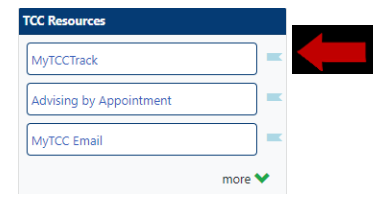

Step 6: Select Student Planning.

| Hello, Welcome to MyTCCTrack!<br>Choose a category to get started.                                                                                           |                                                                                                    |
|----------------------------------------------------------------------------------------------------|----------------------------------------------------------------------------------------------------|
| Student Account     Here you can view your latest statement and make a payment online.                                                                       | B Financial Aid<br>Here you can access financial aid data, forms, etc.                                           |
| Tax Information<br>Here you can change your consent for e-delivery of tax information.                                                                       | Banking Information<br>Here you can view and update your banking information.                                    |
| Employee     Here you can view your tax form consents, earnings statements, banking information,     timecards and leave balances.                           | Student Planning Here you can search for courses, plan your terms, and schedule & register your course sections. |
| Course Catalog: Advanced Search<br>Detailed search for specific courses and sections (e.g., Continuing Education Courses,<br>Developmental Coursework, etc). | Grades<br>Here you can view your grades by term.                                                                 |
| Graduation Overview<br>Here you can view and submit a graduation interest form.                                                                              | Advising<br>Here you can access your advisees and provide guidance & feedback on their academic<br>planning.     |
| ervice.tccd.edu/Student/Planning                                                                                                    |                                                                                                    |

## Step 7: Click on View Your Planned Courses

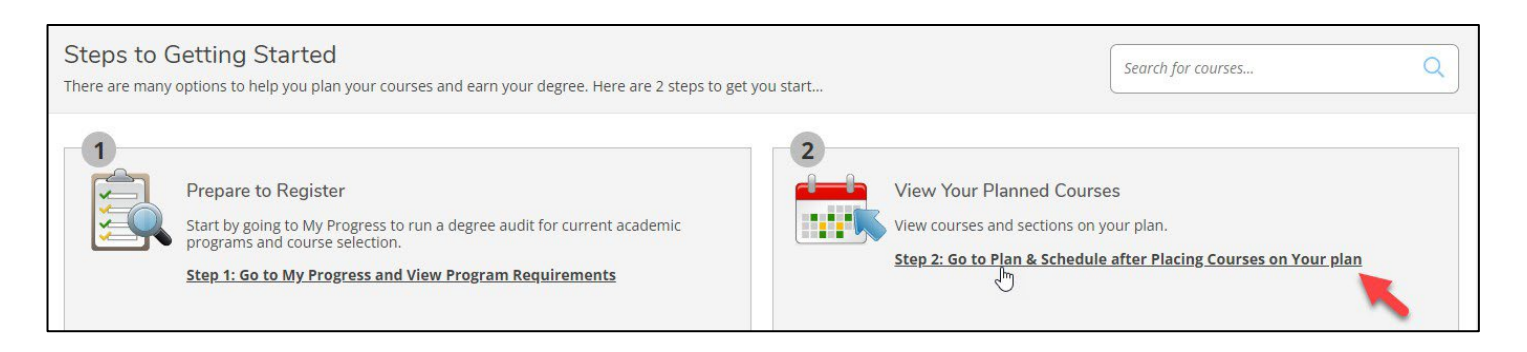

Step 8: Use the scroll arrows to select the term you are registering (ex. fall/spring 202X)

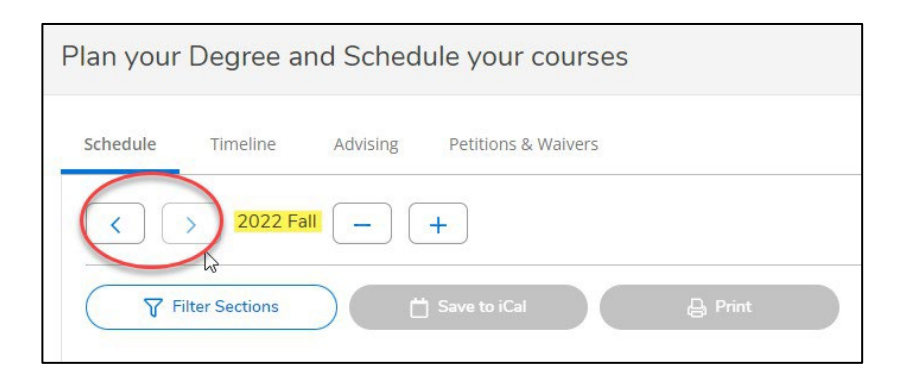

Step 9: In the top right-hand corner search box, type the course your counselor provided for you to register. You **MUST** type it exact - no spaces, include hyphens and the 5-digit section number (ex. ENGL-1301-**24XXX**). Then search.

| Plan your Degree and Schedule your courses     | ENGL-1301-24XXX | Q |
|------------------------------------------------|-----------------|---|
| Schedule Timeline Advising Petitions & Waivers | 1               |   |
| < > 2022 Fall - +                              |                 |   |

Step 9: <u>DO NOT</u> click the white Add Course to Plan bubble. Instead click on the blue **View Available Sections for ...** to view the section you were searching. If you typed in the course correctly, the searched section will be the only section to appear. Click on the blue **Add Section to Schedule** bubble. **REPEAT STEP 8-9 FOR EACH COURSE NEEDED.** 

| boratively. Empha<br>vehicle for learnir                                                                    | of and practice in writing processes, from<br>asis on effective rhetorical choices, includ<br>ig, communicating, and critical analysis. F              | m invention and researching to<br>ling audience, purpose, arrange<br>Required Prerequisite: TSI Met i  | orating, revising, and editing, botarin<br>ement, and style. Focus on writing the<br>n Reading and Writing | academic es |
|----------------------------------------------------------------------------------------------------|----------------------------------------------------------------------------------------------------|----------------------------------------------------------------------------------------------------|----------------------------------------------------------------------------------------------------|-------------|
| uisites:<br>course description<br>course description<br>ations:<br>th Campus, North<br>rectional Institutio | n for prerequisites/corequisites Must be<br>n for prerequisites/corequisites Must be<br>east Campus, Northwest Campus, Southe<br>n, High School Campus | e completed prior to taking this<br>e completed prior to taking this<br>east Campus, Trinity River Cam | s course.<br>s course.<br>pus, Connect Campus, Off Campus - Ir                                             | n District, |
|                                                                                                    |                                                                                                    |                                                                                                    |                                                                                                    |             |
| View Available                                                                                              | Sections for ENGL-1301                                                                                                    |                                                                                                    |                                                                                                    | ^           |
| View Available                                                                                              | Sections for ENGL-1301                                                                                                    |                                                                                                    |                                                                                                    | ^           |
| View Available<br>2022 Fall<br>ENGL-1301-2420<br>Composition I                                              | Sections for ENGL-1301                                                                                                    |                                                                                                    | Add Section to Sci                                                                                         | hedule      |
| View Available<br>2022 Fall<br>ENGL-1301-2420<br>Composition I<br>Runs from 8/22/                           | Sections for ENGL-1301                                                                                                    |                                                                                                    | Add Section to Sc                                                                                          | hedule      |
| View Available<br>2022 Fall<br>ENGL-1301-2420<br>Composition I<br>Runs from 8/22/<br>Seats                  | Sections for ENGL-1301                                                                                                    | Locations                                                                                              | Add Section to Sc<br>Instructors                                                                           | hedule      |

Step 10: When the section information box opens, confirm your selection by clicking on the blue Add Section box. **Repeat steps 8-10 for each course you need to add to your schedule.** 

| Requisites |                                           |                                                                       |   |
|------------|-------------------------------------------|-----------------------------------------------------------------------|---|
|            | See course descript<br>- Must be complete | ion for prerequisites/corequisites.<br>d prior to taking this course. |   |
|            | See course descript<br>- Must be complete | ion for prerequisites/corequisites.<br>d prior to taking this course. |   |
| Course     | (3_3_0) Intensive study                   | of and practice in writing processes                                  | ÷ |
| Clos       | se                                        | Add Section                                                           |   |

Step 11: When you have added your courses. Return to **Plan & Schedule** by clicking on the link at the top left-hand corner or returning to the home page and repeating steps 5-8.

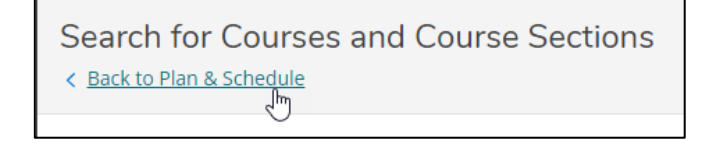

Step 12: When you return to Plan & Schedule. You should see your courses listed in the left column and a scheduled view of your courses on the calendar. If all is correct, click the blue **Register Now** bubble. If your course boxes turn from yellow to green, you are now registered.

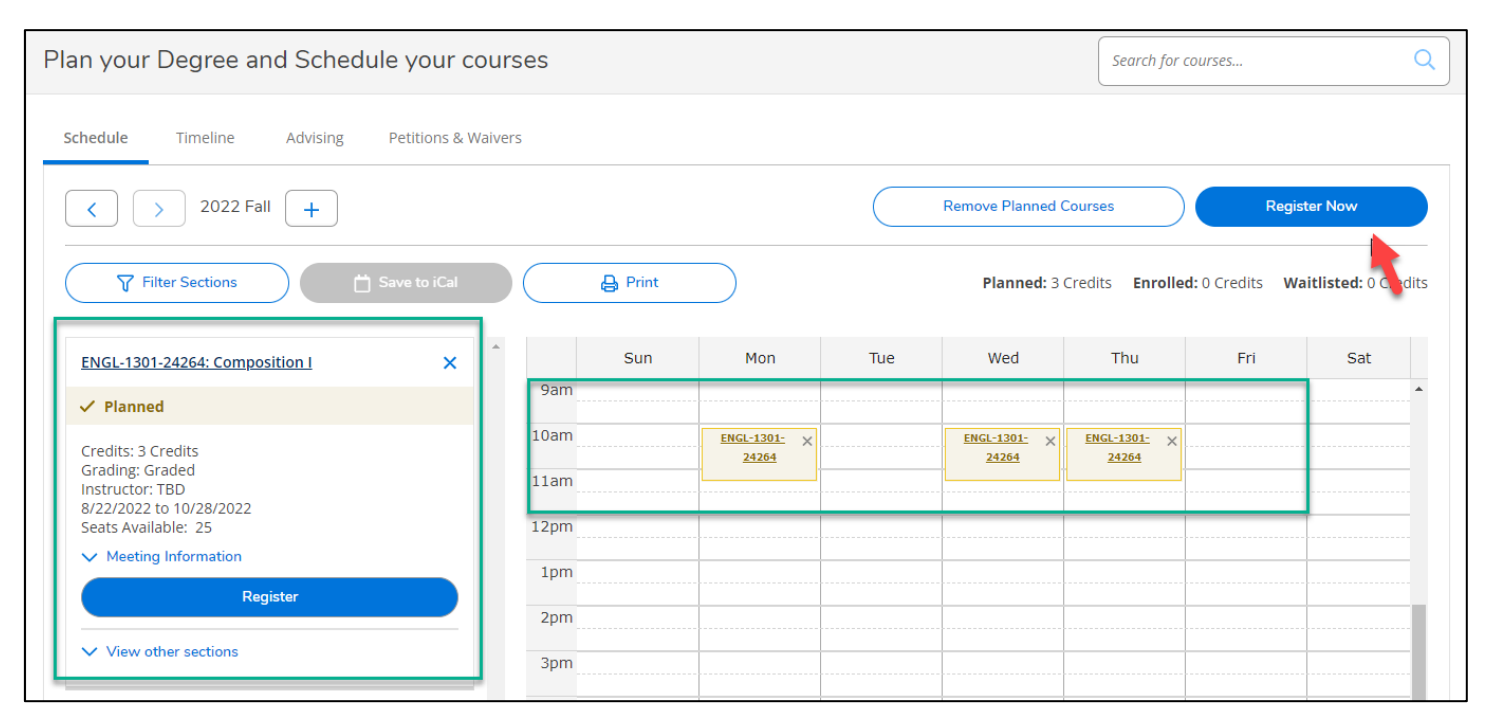

If your Register Now bubble is gray or you receive a red error message when your click the register button, please email <u>CN.DualCredit@tccd.edu</u> with your full name, TCC ID#, screenshot of the error message, and brief description of the registration issue you are experiencing.

## **Payment**

Once registered, return to your MyTCCTrack home page. **Select Student Account** -> Select the **Student Account Center/Pay Now** link under Helpful Links or to create a Payment Plan and make a down payment select **Payment Plan Information.** 

| Hello, Welcome to MyTCCTrack!<br>Choose a category to get started.                                                                                           | ]                                                                      |                  |                  |                                                                                    |
|----------------------------------------------------------------------------------------------------|------------------------------------------------------------------------|------------------|------------------|------------------------------------------------------------------------------------|
| Student Account     Here you can view your latest statement and make a payment online.                                                                       |                                                                        |                  |                  |                                                                                    |
| Tax Information<br>Here you can change your consent for e-delivery of tax information.                                                                       | Account Summary                                                        |                  |                  |                                                                                    |
| Here you can view your tax form consents, earnings statements, banking information, timecards and leave balances.                                            | View a summary of your account<br>Account Overview<br>Total Amount Due | \$0.00           |                  | Helpful Links Pay Now/Student Account Center                                       |
| Course Catalog: Advanced Search<br>Detailed search for specific courses and sections (e.g., Continuing Education Courses,<br>Developmental Coursework, etc). | Total Account Balance<br>Fall 2019                                     | \$0.00<br>\$0.00 | Account Activity | Eavment Deadlines Tuition and Fees Eavment Plan Information Refund Information     |
| Graduation Overview<br>Here you can view and submit a graduation interest form.                                                                              |                                                                        |                  |                  | ICC Plus Inclusive Access) Form 1098T Tax Information flusiness Services Locations |